# ISE 2.x에 대해 Prime 3.1 TACACS 인증 구성

| 녹사                  |  |  |
|---------------------|--|--|
| <u>소개</u>           |  |  |
| <u>요구 사항</u>        |  |  |
| <u>구성</u>           |  |  |
| <u>Prime 컨피그레이션</u> |  |  |
| <u>ISE 구성</u>       |  |  |
| 문제 해격               |  |  |

### 소개

이 문서에서는 ISE 2.x에서 TACACS를 통해 인증하도록 Prime Infrastructure를 구성하는 방법에 대 해 설명합니다.

## 요구 사항

Cisco에서는 다음 항목에 대한 기본 지식을 갖춘 것을 권장합니다.

- Identity Services Engine(ISE)
- Prime Infrastructure

### 구성

Cisco Prime Network Control System 3.1

Cisco Identity Service Engine 2.0 이상.

(참고: ISE는 버전 2.0부터 시작하는 TACACS만 지원하지만 Prime에서 Radius를 사용하도록 구성 할 수 있습니다. Prime에는 이전 버전의 ISE 또는 서드파티 솔루션과 함께 Radius를 사용하려는 경 우 TACACS 외에도 Radius 특성 목록이 포함됩니다.)

Prime 컨피그레이션

Administration(관리) / Users(사용자)/ Users(사용자), Roles(역할) 및 AAA(AAA) 화면으로 이동합니 다(아래 참조).

그런 다음 TACACS+ Servers(TACACS+ 서버) 탭을 선택한 다음 오른쪽 상단 모서리에서 Add TACACS+ Server(TACACS+ 서버 추가) 옵션을 선택하고 go(이동)를 선택합니다.

다음 화면에서는 TACACS 서버 항목의 컨피그레이션을 사용할 수 있습니다(개별 TACACS 서버마 다 수행해야 함)

| <b>n</b> | Administration / | Users / | Users, | Roles | & AAA | * |
|----------|------------------|---------|--------|-------|-------|---|
|----------|------------------|---------|--------|-------|-------|---|

| AAA Mode Settings       | Add TACACS+ Server      | r                |
|-------------------------|-------------------------|------------------|
| Active Sessions         | IP Address              |                  |
| Change Password         |                         |                  |
| Local Password Policy   | O* DNS Name             |                  |
| Local rabbillora rolley | * Port                  | 49               |
| RADIUS Servers          | Shared Secret Format    | ASCII            |
| SSO Server Settings     | * Shared Secret         |                  |
| SSO Servers             | * Confirm Shared Secret |                  |
| TACACS+ Servers         | * Retransmit Timeout    | 5 (secs)         |
| User Groups             | * Retries               | 1                |
| Users                   | Authentication Type     | PAP T            |
|                         | Local Interface IP      | 192.168.10.154 🔹 |

여기서 서버의 IP 주소 또는 DNS 주소와 공유 비밀 키를 입력해야 합니다. 또한 사용하려는 로컬 인 터페이스 IP에 유의하십시오. 나중에 ISE에서 AAA 클라이언트에 대해 동일한 IP 주소를 사용해야 합니다.

Prime에서 컨피그레이션을 완료하려면 Administration(관리)/Users(사용자)/Users(사용자)/Users(사용자), Roles(역할) 및 AAA(AAA 모드 설정) 탭 아래에서 TACACS를 활성화해야 합니다.

(참고: 특히 컨피그레이션을 테스트할 때는 Enable fallback to Local(로컬로 대체 활성화) 옵션을 ONLY on no server response(서버 응답이 없는 경우에만) 또는 On no response or failure(응답 또 는 실패 응답이 없는 경우에만) 옵션과 함께 선택하는 것이 좋습니다.)

| Administration / Users / | Users, Roles & AAA 🖈       | 0                            | Ø |
|--------------------------|----------------------------|------------------------------|---|
| AAA Mode Settings        | AAA Mode Settings          |                              |   |
| Active Sessions          | AAA Mode 🔞                 | ©Local ◎RADIUS ®TACACS+ ◎SSO |   |
| Change Password          | ✓ Enable fallback to Local | ONLY on no server respon:    |   |
| Local Password Policy    |                            |                              |   |
| RADIUS Servers           | Save                       |                              |   |
| SSO Server Settings      |                            |                              |   |
| SSO Servers              |                            |                              |   |
| TACACS+ Servers          |                            |                              |   |
| User Groups              |                            |                              |   |
| Users                    | _                          |                              |   |

ISE 구성

Work Centers(작업 센터)/Device Administration(디바이스 관리)/Network Resources(네트워크 리소 스)/Network Devices(네트워크 디바이스)/Add(추가)에서 ISE의 AAA 클라이언트로 Prime 구성

| dentity Services Engine           | Home                    | ty  Operations      | ► Policy ► Administrat | ion 🗸 Work Cente                    | ers                      | License Warning 🔺 | ९ 🙂                  | ± 0          |
|-----------------------------------|-------------------------|---------------------|------------------------|-------------------------------------|--------------------------|-------------------|----------------------|--------------|
| Network Access     Guest Access   | TrustSec + BYOD +       | Profiler IN Posture | Device Administration  | -                                   |                          |                   |                      |              |
| Overview Identities User Identity | y Groups Ext Id Sources | ✓Network Resources  | Network Device Groups  | <ul> <li>Policy Elements</li> </ul> | Device Admin Policy Sets | Reports Settings  |                      |              |
| 0                                 |                         |                     |                        |                                     |                          |                   |                      |              |
| Network Devices                   | Network Devices         |                     |                        |                                     |                          |                   | 0.1                  | @ \$?        |
| Default Devices                   |                         |                     |                        |                                     |                          |                   | Selected 0   lotal 0 | <b>V</b> 🕾 🗸 |
| TACACS External Servers           | / Edit - Add Du         | plicate 🔂 Import 💮  | Export  Generate PAC   | 🔀 Delete                            |                          | Show All          |                      | - 6          |
| TACACS Server Sequence            | Name 🔺 IP,              | Mask Profile Na     | ame                    | Location                            | Туре                     |                   | Description          |              |
| INCAGO GENEL GEQUENCE             |                         |                     |                        | No data a                           | vailable                 |                   |                      |              |
|                                   |                         |                     |                        |                                     |                          |                   |                      |              |

Prime 서버에 대한 정보를 입력합니다. 포함해야 할 필수 특성은 Name(이름), IP address(IP 주소)입니다. TACACS 및 Shared Secret(공유 암호)에 대한 옵션을 선택합니다. 나중에 권한 부여 규칙 또는 기타 정보의 조건으로 사용하기 위해 Prime에 대해 Device Type(디바이스 유형)을 추가로 추 가할 수 있지만 이는 선택 사항입니다.

| Network Devices     Item Interview Devices       Default Devices     • Name       TACACS External Servers     • Name       Description |  |
|----------------------------------------------------------------------------------------------------|--|
| Default Devices TACACS External Servers TACACS Server Sequence       * Name                                                            |  |
| TACACS External Servers TACACS Server Sequence                                                                                         |  |
| TACACS Server Sequence                                                                                                    |  |
| I P Address: / 32                                                                                                    |  |
|                                                                                                    |  |
| * Device Profile                                                                                                    |  |
| Model Name  Software Version                                                                                                    |  |
| * Network Device Group                                                                                                    |  |
| Device Type All Device Types Set To Default                                                                                            |  |
| Location All Locations Set To Default                                                                                                  |  |
| RADIUS Authentication Settings                                                                                                    |  |
| ✓ TACACS Authentication Settings                                                                                                    |  |
| Shared Secret       Show         Enable Single Connect Mode                                                                            |  |
| SNMP Settings                                                                                                    |  |
| Advanced Teurstee Settinge                                                                                                    |  |
| - • Auvanceu nusicer cennigs                                                                                                    |  |
| Submit Cancel                                                                                                    |  |

그런 다음 TACACS 프로필 결과를 생성하여 필요한 특성을 ISE에서 Prime으로 전송하여 올바른 액세스 수준을 제공합니다. Work Centers(작업 센터)/Policy Results(정책 결과)/Tacacs Profiles(Tacacs 프로필)로 이동하고 Add(추가) 옵션을 선택합니다.

| dentity Services Engine            | Home ► Ope      | erations   Policy  | Guest Access      | ► Administration  | ✓ Work Centers | 1                        | License Warning | <u> </u> |  |  |
|------------------------------------|-----------------|--------------------|-------------------|-------------------|----------------|--------------------------|-----------------|----------|--|--|
| TrustSec     Tevice Administration |                 |                    |                   |                   |                |                          |                 |          |  |  |
| Overview Identities User Identity  | y Groups 🕨 Netw | ork Resources Netw | ork Device Groups | Policy Conditions |                | Device Admin Policy Sets | Reports Settin  | js       |  |  |
| C TACACS Command Sets              | TACACS Pr       | ofiles             |                   | Pov               |                |                          | Go 6 Total Row  | •        |  |  |
| TACACS Profiles                    | C Refresh       | + Add Duplica      | ate 💼 Trash 🗸     | C Edit            |                |                          | ▼ Filter ▼ 🌣    | •        |  |  |
|                                    | Name            |                    |                   | Description       |                |                          |                 |          |  |  |
|                                    |                 |                    |                   |                   |                |                          |                 |          |  |  |

이름을 구성하고 Profile attributes(프로필 특성) <u>상자</u>에 특성을 입력하려면 Raw View(원시 보기) 옵 션을 사용합니다. 특성은 primer 서버 자체에서 가져옵니다.

| dentity Services Engine            | Home                     | Policy      Guest Access | ► Administration    | ✓ Work Centers |                          | License Warning | ۹ 🔺 و | ۲     | 4 | ø |
|------------------------------------|--------------------------|--------------------------|---------------------|----------------|--------------------------|-----------------|-------|-------|---|---|
| TrustSec     Tevice Administration |                          |                          |                     |                |                          |                 |       |       |   |   |
| Overview Identities User Identity  | Groups • Network Resourc | es Network Device Groups | ▶ Policy Conditions |                | Device Admin Policy Sets | Reports Set     | tings |       |   |   |
| TACACS Command Sets                | TACACS Profiles > New    |                          |                     |                |                          |                 |       |       |   |   |
| TACACS Profiles                    | TACACS Profile           |                          |                     |                |                          |                 |       |       | 2 |   |
|                                    |                          | Name *                   |                     |                |                          |                 |       |       | 1 |   |
|                                    |                          | Description              |                     |                |                          |                 |       |       |   |   |
|                                    |                          |                          |                     |                |                          |                 |       |       |   |   |
|                                    | Task Attribute V         | Raw View                 |                     |                |                          |                 |       |       |   |   |
|                                    | Profile Attributes       |                          |                     |                |                          |                 |       |       | 1 |   |
|                                    |                          |                          |                     |                |                          |                 |       |       |   |   |
|                                    |                          |                          |                     |                |                          |                 |       |       |   |   |
|                                    |                          |                          |                     |                |                          |                 |       |       |   |   |
|                                    |                          |                          |                     |                |                          |                 |       |       |   |   |
|                                    |                          |                          |                     |                |                          |                 |       |       |   |   |
|                                    |                          |                          |                     |                |                          |                 |       |       |   |   |
|                                    |                          |                          |                     |                |                          |                 |       |       |   |   |
|                                    |                          |                          |                     |                |                          |                 |       |       |   |   |
|                                    |                          |                          |                     |                |                          |                 |       |       |   |   |
|                                    |                          |                          |                     |                |                          | C               | ancel | ubmit |   |   |

Administration(관리) / Users(사용자)/ Users(사용자), Roles(역할) 및 AAA(AAA) 화면에서 특성을 가져오고 User Groups(사용자 그룹) 탭을 선택합니다. 여기서 제공하려는 액세스 그룹 수준을 선택 합니다. 이 예에서는 관리자 액세스 권한이 왼쪽에 있는 적절한 작업 목록을 선택하여 제공됩니다.

#### Administration / Users / Users, Roles & AAA 🔺

User Groups

| AAA Mode Settings     | User Groups       |                        |             |           |
|-----------------------|-------------------|------------------------|-------------|-----------|
| Active Sessions       | Group Name        | Members                | Audit Trail | View Task |
| Change Password       | Admin             | JP                     | 6           | Task List |
| Local Password Policy | Config Managers   |                        | 8           | Task List |
| RADIUS Servers        | Lobby Ambassador  | User1, CostaRica, Yita | 6           | Task List |
| SSO Server Settings   | Monitor Lite      |                        | e           | Task List |
| 022                   | NBI Credential    |                        |             | Task List |
| 330 Servers           | NBI Read          |                        | 6           | Task List |
| TACACS+ Servers       | NBI Write         |                        | 6           | Task List |
| User Groups           | North Bound API   |                        | 0           | Task List |
| Users                 | Root              | root                   | 1           | Task List |
|                       | Super Users       |                        | 6           | Task List |
|                       | System Monitoring |                        | 6           | Task List |
|                       | User Assistant    |                        | 8           | Task List |
|                       | User Defined 1    |                        | 6           | Task List |
|                       | User Defined 2    |                        | 6           | Task List |
|                       | User Defined 3    |                        | 6           | Task List |
|                       | User Defined 4    |                        | 1           | Task List |
|                       | mDNS Policy Admin |                        | 8           | Task List |

### 모든 TACACS 사용자 지정 특성을 복사합니다.

#### ▲ Administration / Users / Users, Roles & AAA ★

Task List AAA Mode Settings O Please copy and paste the appropriate protocol data below into the custom/vendor-specific attribute field in your AAA server. TACACS+ Custom Attributes **RADIUS** Custom Attributes Active Sessions If the size of the RADIUS attributes on your AAA server is more than 4096 bytes, Please copy ONLY role attributes, application will retrieve the associated TASKS Change Password role0=Admin NCS:role0=Admin task0=Discovery Schedule Privilege task1=Mesh Reports task2=Saved Reports List task3=Monitor Menu Access task4=Device WorkCenter NCS:task0=Discovery Schedule Privilege NCS:task1=Mesh Reports NCS:task2=Saved Reports List NCS:task3=Monitor Menu Access NCS:task4=Device WorkCenter Local Password Policy **RADIUS Servers** SSO Server Settings task5=Inventory Menu Access task6=Add Device Access NCS:task5=Inventory Menu Access NCS:task6=Add Device Access task6=Add Device Access task7=Config Audit Dashboard task8=Custom NetFlow Reports task9=Apic Controller Read Access task10=Configuration Templates Read Access task11=Alarm Policies Edit Access task12=High Availability Configuration task13=View Job task14=Incidents Alarms Events Access task15=TAC Case Management Tool task16=Configure Autonomous Access Point Templates NCS:task6=Add Device Access NCS:task7=Config Audit Dashboard NCS:task8=Custom NetFlow Reports NCS:task9=Apic Controller Read Access NCS:task10=Configuration Templates Read Access NCS:task11=Alarm Policies Edit Access NCS:task12=High Availability Configuration NCS:task12=High Availability Configuration NCS:task14=Incidents Alarms Events Access NCS:task14=Incidents Alarms Events Access NCS:task15=TAC Case Management Tool NCS:task15=Configure Autonomous Access Point Templates SSO Servers TACACS+ Servers User Groups Users task16=Contigui Templates task17=Import Policy Update task18=PnP Profile Read-Write Access task19=SSO Server AAA Mode task19=Slam Boscos Access NCS:taskl=PMP Profile Read-Write Access NCS:taskl=PMP Profile Read-Write Access NCS:taskl=SDS Server AAA Mode θv ndatory. To add cust related to Virtual Domains, please click here

그런 다음 ISE의 Profile(프로파일)의 Raw View(원시 보기) 섹션에 붙여넣습니다.

**9** Ø **1** 

| isco Ideni | tity Services E | ngine         | Home     | <ul> <li>Operations</li> </ul> | ▶ Policy      | Guest Access       | Administration    | ✓ Work Centers   |                          | License W | /aming 🔺 | 0, | ۲     |   |
|------------|-----------------|---------------|----------|--------------------------------|---------------|--------------------|-------------------|------------------|--------------------------|-----------|----------|----|-------|---|
| ▶ TrustSec | ▼ Device Adm    | ninistration  |          |                                |               |                    |                   |                  |                          |           |          |    |       |   |
| Overview   | Identities      | User Identity | Groups   | Network Reso                   | ources Net    | work Device Groups | Policy Conditions | - Policy Results | Device Admin Policy Sets | Reports   | Settings |    |       |   |
|            |                 | G             |          |                                |               |                    |                   |                  |                          |           |          |    |       |   |
| ACACS Con  | nmand Sets      |               | TAC      | ACS Profiles > Ne              | W             |                    |                   |                  |                          |           |          |    |       |   |
| ACACS Prof | files           |               | TAC      | CACS Profile                   |               |                    |                   |                  |                          |           |          |    |       |   |
|            |                 |               |          |                                | Na            | me * Prime         |                   |                  |                          |           |          |    |       |   |
|            |                 |               |          |                                |               |                    |                   |                  |                          |           |          |    |       |   |
|            |                 |               |          |                                | Descri        | ption              |                   |                  |                          |           |          |    |       |   |
|            |                 |               |          |                                |               |                    |                   |                  |                          |           |          |    |       |   |
|            |                 |               |          |                                |               |                    |                   |                  |                          |           |          |    |       |   |
|            |                 |               |          | Task Attribu                   | te View       | Raw View           |                   |                  |                          |           |          |    |       |   |
|            |                 |               |          |                                |               |                    |                   |                  |                          |           |          |    |       |   |
|            |                 |               | Prof     | file Attributes                |               |                    |                   |                  |                          |           |          |    |       |   |
|            |                 |               |          |                                |               |                    |                   |                  |                          |           |          |    |       | ٦ |
|            |                 |               | ro       | ole0=Admin                     |               | de dina na         |                   |                  |                          |           |          |    |       |   |
|            |                 |               | ta       | isku=Discovery                 | Schedule Pr   | rivilege           |                   |                  |                          |           |          |    |       |   |
|            |                 |               | ta<br>ta | isk1=Mesn Rep                  | orte Liet     |                    |                   |                  |                          |           |          |    |       |   |
|            |                 |               | ta       | isk2=Saveu Rep                 |               |                    |                   |                  |                          |           |          |    |       | I |
|            |                 |               | ta       | sk4=Device Mo                  | rkCenter      |                    |                   |                  |                          |           |          |    |       | I |
|            |                 |               | ta       | ek5-Inventory                  | Annu Acces    | c                  |                   |                  |                          |           |          |    |       | I |
|            |                 |               | ta       | sk5-Add Device                 | Access        | 5                  |                   |                  |                          |           |          |    |       | I |
|            |                 |               | ta       | sko=Add Device                 | it Dachboar   | rd.                |                   |                  |                          |           |          |    |       | I |
|            |                 |               | ta       | sk8=Custom Ne                  | tElow Deno    | orte               |                   |                  |                          |           |          |    |       |   |
|            |                 |               | ta       | sko-Custom Ne                  | allor Dood A  | 00000              |                   |                  |                          |           |          |    |       |   |
|            |                 |               | ta       | sk10-Configura                 | tion Tompla   | tos Boad Accoss    |                   |                  |                          |           |          |    |       | I |
|            |                 |               | ta       | sk10-Connyura                  | icios Edit Ac | coss               |                   |                  |                          |           |          |    |       |   |
|            |                 |               | ta       | isk12=High Avai                | Icles Eult Ad | iguration          |                   |                  |                          |           |          |    |       |   |
|            |                 |               | ta<br>ta | sk12=High Avai                 | lability Com  | iguration          |                   |                  |                          |           |          |    |       |   |
|            |                 |               | La       | ISK I S-VIEW JOD               |               |                    |                   |                  |                          |           |          |    | •     | I |
|            |                 |               |          |                                |               |                    |                   |                  |                          |           | Cancel   | Su | Ibmit |   |
|            |                 |               |          |                                |               |                    |                   |                  |                          |           |          | _  |       |   |

가상 도메인 사용자 지정 특성은 필수입니다. 루트 도메인 정보는 Prime Administration(기본 관리) - > Virtual Domains(가상 도메인)에서 찾을 수 있습니다.

| ululu Cisco Prime                                   |                                                        |                                       |                                                            |               |                                 |                           |                   |                         |                   | Virtual Doma                         | in ROOT-DOMAIN                       | 1 1             | root 🔻 🛛         |
|-----------------------------------------------------|--------------------------------------------------------|---------------------------------------|------------------------------------------------------------|---------------|---------------------------------|---------------------------|-------------------|-------------------------|-------------------|--------------------------------------|--------------------------------------|-----------------|------------------|
| cisco Infrastructure                                | ≪d 💌 M                                                 | onitor 🔻                              | Configuration                                              | ٠             | Inventory                       | <ul> <li>Map</li> </ul>   | s •               | Services                | •                 | Reports 🔻                            | Administration                       | •               |                  |
| Administration > Virtual Domains<br>Virtual Domains | Virtual Domains<br>ROOT-DOM                            | > ROOT-D<br>AIN                       | OOMAIN                                                     |               |                                 |                           |                   |                         |                   |                                      |                                      |                 |                  |
| Virtual Domains                                     | Virtual domains<br>Infrastructure,<br>their assigned p | are logica<br>ou can co<br>art of the | al groupings of de<br>onfigure virtual de<br>network only. | evice<br>omai | s and are use<br>ns. Virtual do | d to contr<br>main filter | ol who<br>s allov | can admin<br>users to c | ister a<br>onfigu | a group. After y<br>ire devices, vie | ou add devices t<br>w alarms, and ge | to Pri<br>enera | me<br>te reports |
| 🤄 🔹 🗄 👻 🌇                                           | * Name                                                 | ROOT-DO                               | OMAIN                                                      |               |                                 | Time Zo                   | ne -              | - Select Tin            | ne Zoi            | ne                                   | •                                    |                 |                  |
| ROOT-DOMAIN                                         | Email Address                                          |                                       |                                                            |               |                                 | Descript                  | ion [             | ROOT-DOM                | AIN               |                                      |                                      |                 |                  |
|                                                     | Submit                                                 | ancel                                 |                                                            |               |                                 |                           |                   |                         |                   |                                      |                                      |                 |                  |

Prime Virtual Domain의 이름을 attribute virtual-domain0="virtual domain name"으로 추가해야 합니 다.

| dentity Services Engine          | Home   Context Visibility                                                                                                    | Operations                                                                                                    | Policy + Adminis      | tration · Work Centers   |                  | ٩,                                |
|----------------------------------|----------------------------------------------------------------------------------------------------|----------------------------------------------------------------------------------------------------|-----------------------|--------------------------|------------------|-----------------------------------|
| Network Access     Guest Access  | TrustSec     BYOD     Profil                                                                                                    | er Posture -                                                                                                    | Device Administration | PassiveID                |                  | Click bare to do wireless setup D |
| Overview Identities User Identit | ity Groups Ext Id Sources • M                                                                                                    | Network Resources                                                                                                    |                       | Device Admin Policy Sets | Reports Settings | Click here to do wireless setup b |
| Conditions                       | TACACS Profiles > Prime Acc                                                                                                    | ess                                                                                                    |                       |                          |                  |                                   |
|                                  | TACACS Profile                                                                                                    |                                                                                                    |                       |                          |                  |                                   |
| Network Conditions               |                                                                                                    | Name Prime                                                                                                    | Access                |                          |                  |                                   |
| ✓ Results                        |                                                                                                    |                                                                                                    |                       |                          |                  |                                   |
| Allowed Protocols                |                                                                                                    | Description                                                                                                    |                       |                          |                  |                                   |
| TACACS Command Sets              |                                                                                                    |                                                                                                    |                       |                          |                  |                                   |
| TACACS Profiles                  | Task Attribute View                                                                                                    | Raw View                                                                                                    |                       |                          |                  |                                   |
|                                  | Profile Attributes                                                                                                    |                                                                                                    |                       |                          |                  |                                   |
|                                  | task162=Monitor Mobilit<br>task163=Context Aware<br>task164=Voice Diagnost<br>task165=Configure Choi<br>task166=RRM Dashboa<br>task166=RRM Dashboa<br>task168=Theme Chang<br>task169=Import Policy Li<br>task170=Design Endpoi<br>task170=Design Endpoi<br>task171=Planning Mode<br>task171=Planning Mode<br>task172=Pick and Unpic<br>task173=Configure Men<br>task174=Ack and Unpic<br>task175=Ack and Unpic<br>task176=Auto Provision<br>virtual-domain0=ROOT- | y Devices<br>Reports<br>tics<br>ke Points<br>rrd<br>er Access<br>Jpdate<br>nt Site Association<br>et Alerts<br>u Access<br>k Alerts<br>u Access<br>k Alerts<br>ing<br>DOMAIN | Access                |                          |                  | Ŷ                                 |

그런 다음 이전 단계에서 생성한 셸 프로필을 할당하는 규칙을 Work Centers/Device Administration/Device Admin Policy Sets(작업 센터/디바이스 관리/디바이스 관리 정책 집합) 아래 에 생성하기만 하면 됩니다

(참고: "조건"은 구축에 따라 달라지지만, 이 규칙에서 요청을 제대로 필터링하도록 Prime에 대해 특 별히 "Device Type"을 사용하거나 Prime IP 주소와 같은 다른 유형의 필터를 "조건" 중 하나로 사용 할 수 있습니다.)

| -the Identity Services Engine Home                                        | Context Visibility      Operations      Policy      Administration      Work Centers     License Warning                                                                                                    | 0 ±      | 0 |
|---------------------------------------------------------------------------|----------------------------------------------------------------------------------------------------|----------|---|
| Network Access     Guest Access     TrustSec                              | SYOD      Profiler      Posture      Posture      Device Administration                                                                                                    |          |   |
| Overview Identities User Identity Groups                                  | Ext Id Sources + Network Resources Network Device Groups + Policy Elements Device Admin Policy Sets Reports Settings                                                                                                    |          |   |
| Policy Sets<br>Search policy names & descriptions.<br>↓ • ▷ • ↓ ↑ ↓ ↓ ↓ ↓ | Define the Policy Sets by configuring rules based on conditions. Drag and drop sets on the left hand side to change the order.<br>For Policy Export go to Administration > System > Backup & Restore > Policy Export Page<br>Status Name Description<br>Default Tacacs_Default |          |   |
| Summary of Policies                                                       | Regular ® Proxy Sequence                                                                                                    |          |   |
| Global Exceptions<br>Rules across entire deployment                       | Authentication Policy                                                                                                    |          |   |
| Default<br>Tacacs_Default                                                 | Default Rule (If no match) : Allow Protocols : Default Device Admin and use : Internal Users                                                                                                    |          |   |
| Save Order Reset Order                                                    | * Authorization Policy                                                                                                    |          |   |
|                                                                           | Exceptions (0) Standard                                                                                                    |          |   |
|                                                                           | Status         Rule Name         Conditions (identity groups and other conditions)         Command Sets         Shell Profiles           Prime Rule         If         DEV/CE:Device Type ECUALS All Device         then         PermiAll AND         Prime                    | Edit   • |   |
|                                                                           | Tacacs_Default if no malches, then Select Profile(s) Deny All Shell Profile                                                                                                    | Edit   + |   |
|                                                                           |                                                                                                    |          |   |

이 시점에서 컨피그레이션이 완료되어야 합니다.

### 문제 해결

이 컨피그레이션이 실패하고 Prime에서 로컬 폴백 옵션이 활성화된 경우 Prime의 IP 주소를 제거하 여 ISE에서 장애 조치를 강제로 수행할 수 있습니다. 그러면 ISE가 응답하지 않고 로컬 자격 증명을 강제로 사용하게 됩니다. 거부 시 로컬 폴백이 수행되도록 구성된 경우 로컬 어카운트는 여전히 작 동하며 고객에게 액세스 권한을 제공합니다.

ISE가 성공적인 인증을 표시하고 올바른 규칙과 일치하지만 Prime이 요청을 계속 거부하는 경우 프 로필에서 특성이 올바르게 구성되었으며 추가 특성이 전송되지 않았음을 다시 확인하고자 할 수 있 습니다. 이 번역에 관하여

Cisco는 전 세계 사용자에게 다양한 언어로 지원 콘텐츠를 제공하기 위해 기계 번역 기술과 수작업 번역을 병행하여 이 문서를 번역했습니다. 아무리 품질이 높은 기계 번역이라도 전문 번역가의 번 역 결과물만큼 정확하지는 않습니다. Cisco Systems, Inc.는 이 같은 번역에 대해 어떠한 책임도 지지 않으며 항상 원본 영문 문서(링크 제공됨)를 참조할 것을 권장합니다.